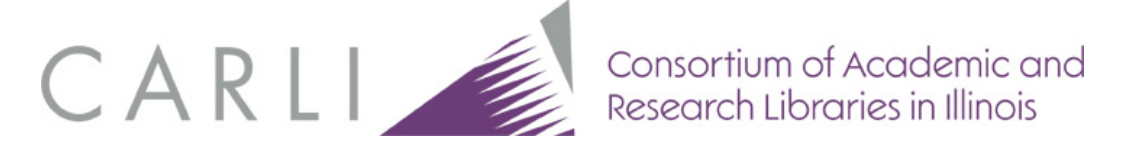

## Updating an Existing Project with the New CONTENTdm 6 Server URL

- 1. Open the CONTENTdm Project Client.
- 2. From the main Project Client screen, go to the Project > Edit Project option in the menu.

| CONTENTdm Project Client       |                                                                                                    |                              |  |
|--------------------------------|----------------------------------------------------------------------------------------------------|------------------------------|--|
| Project Add Item Edit Administ | tration Help                                                                                                    |                              |  |
| New                            |                                                                                                    |                              |  |
| Open                           |                                                                                                    |                              |  |
| Close                          |                                                                                                    |                              |  |
| Delete                         |                                                                                                    |                              |  |
|                                |                                                                                                    |                              |  |
| Export Project Settings        |                                                                                                    |                              |  |
| Import Project Settings        |                                                                                                    |                              |  |
| Project Settings Manager       |                                                                                                    |                              |  |
| Exit                           | Choose a Task                                                                                                    |                              |  |
| Create New Project             |                                                                                                    |                              |  |
| Open Existing Project          | To create a new project                                                                                           |                              |  |
|                                | You will need your CONTENTdm Server address, user                                                                 | 1 Create New Project         |  |
| A Help                         | name and password.                                                                                                | Import shared project        |  |
|                                |                                                                                                    |                              |  |
|                                | To open a shared project                                                                                          |                              |  |
|                                | You will need to know the location on the network of the<br>shared project. Only one user at a time may work in a |                              |  |
|                                | shared project.                                                                                                   |                              |  |
|                                |                                                                                                    |                              |  |
|                                | CONTENT des Communites                                                                                            | Have Surgery of Cardian      |  |
|                                | Contention Community                                                                                              | User Support Center          |  |
|                                | Featured Collections                                                                                              | 🕜 Help                       |  |
|                                | World War Land II Posters                                                                                         | Tutorials                    |  |
|                                |                                                                                                    | User Support Center          |  |
|                                | Goucher College Printed Music Collection                                                                          |                              |  |
|                                | Robert F. Stroud Collection                                                                                       |                              |  |
|                                | Seedbed Mathematics Teaching Journal                                                                              |                              |  |
|                                |                                                                                                    |                              |  |
|                                |                                                                                                    |                              |  |
|                                |                                                                                                    |                              |  |
|                                |                                                                                                    |                              |  |
|                                |                                                                                                    |                              |  |
|                                |                                                                                                    |                              |  |
|                                |                                                                                                    |                              |  |
|                                |                                                                                                    |                              |  |
|                                |                                                                                                    | Project Client is up to date |  |

3. Select a project and click "Edit". <u>Note: This server URL change must be done for each project that you plan to use after the upgrade</u>.

| Projects                |
|-------------------------|
| export<br>import of VRA |
| Cancel                  |
|                         |

4. In the Edit Project window, enter the new server URL: http://collections.carli.illinois.edu:8080 Click OK.

| CONTENT             | n Server URL                 |                  |        |     |
|---------------------|------------------------------|------------------|--------|-----|
| http://collec       | tions.carli.illinois.edu:808 | 80               |        | ▼ 4 |
| Collection In       | formation                    | Project Settings |        |     |
| Collection<br>Name: | CARLI VRA Core<br>Template   | Project Name     | export |     |
| Collection          | /carli_vra                   | Username         | amyi   |     |
| Alias:              |                              | Password         | *****  |     |
|                     |                              |                  |        |     |

5. To open the edited project, go back to the client home page and choose the Project > Open option from the menu.

| Open                    |                                                                                                    |                                                                 |  |
|-------------------------|----------------------------------------------------------------------------------------------------|-----------------------------------------------------------------|--|
| Delete                  |                                                                                                    |                                                                 |  |
| Edit Project            |                                                                                                    |                                                                 |  |
| Export Project Settings |                                                                                                    |                                                                 |  |
| Import Project Settings |                                                                                                    |                                                                 |  |
| Exit                    | Channes Tarle                                                                                                    |                                                                 |  |
| Create New Project      | Choose a Task                                                                                                    |                                                                 |  |
| Open Existing Project   | To create a new project                                                                                                    |                                                                 |  |
|                         | You will need your CONTENTdm Server address, user                                                                                         | 1 Create New Project                                            |  |
| A Help                  | name and password.                                                                                                    | Import shared project                                           |  |
|                         | To some external environ                                                                                                    |                                                                 |  |
|                         | You will need to know the location on the network of the                                                                                  |                                                                 |  |
|                         |                                                                                                    |                                                                 |  |
|                         | shared project. Only one user at a time may work in a                                                                                     |                                                                 |  |
|                         | shared project. Only one user at a time may work in a shared project.                                                                     |                                                                 |  |
|                         | shared project. Only one user at a time may work in a shared project.                                                                     |                                                                 |  |
|                         | shared project. Only one user at a time may work in a shared project.                                                                     | User Support Center                                             |  |
|                         | shared project. Only one user at a time may work in a shared project. CONTENTdm Community Featured Collections                            | User Support Center                                             |  |
|                         | shared project. Only one user at a time may work in a shared project.  CONTENTIM Community Featured Collections                           | User Support Center                                             |  |
|                         | shared project. Only one user at a time may work in a shared project. CONTENTdm Community Featured Collections World War I and II Posters | User Support Center<br>Help<br>Tutorials<br>User Support Center |  |
|                         | shared project. Only one user at a time may work in a shared project.                                                                     | User Support Center<br>Help<br>Tutorials<br>User Support Center |  |
|                         | shared project. Only one user at a time may work in a<br>shared project.                                                                  | User Support Center<br>Help<br>Tutorials<br>User Support Center |  |
|                         | shared project. Only one user at a time may work in a<br>shared project.                                                                  | User Support Center<br>Help<br>Tutorials<br>User Support Center |  |
|                         | shared project. Only one user at a time may work in a<br>shared project.                                                                  | User Support Center<br>Help<br>Tutorials<br>User Support Center |  |
|                         | shared project. Only one user at a time may work in a<br>shared project.                                                                  | User Support Center<br>Help<br>Tutorials<br>User Support Center |  |
|                         | shared project. Only one user at a time may work in a<br>shared project.                                                                  | User Support Center<br>Help<br>Tutorials<br>User Support Center |  |
|                         | shared project. Only one user at a time may work in a<br>shared project.                                                                  | User Support Center<br>Help<br>Tutorials<br>User Support Center |  |

6. Use the CONTENTdm server URL drop-down list to select the new server: http://collections.carli.illinois.edu:8080

| Op | en Existing Project                                               |                                             |    |
|----|-------------------------------------------------------------------|---------------------------------------------|----|
|    | Open an existing project                                          |                                             |    |
|    | CONTENTdm server URL:<br>http://collections.carli.illinois.ed     | :du/                                        | •  |
|    | http://collections.carli.illinois.ed<br>Test Collection 1 (CARLI) | du:8080/<br>Project 1 General Test Collecti | io |
|    | Test Collection 2 (CARLI)<br>Test Collection 3 (CARLI)            |                                             |    |
|    |                                                                   |                                             |    |
|    |                                                                   |                                             |    |
|    | Oper                                                              | en Cancel                                   |    |

7. Once the new server URL is selected, a list of projects will appear. Choose a project and click "Open" to open the project.

| Open Existing Project                 |           |
|---------------------------------------|-----------|
|                                       |           |
| Open an existing project              |           |
| CONTENTdm server URL:                 |           |
| http://collections.carli.illinois.edu | 8080/     |
| Collections:                          | Projects: |
| CARLI VRA Core Template               | export    |
|                                       |           |
|                                       |           |
|                                       |           |
|                                       |           |
|                                       |           |
| Open                                  | Cancel    |
|                                       | <b>-</b>  |

Your project is now available for importing images and creating metadata.